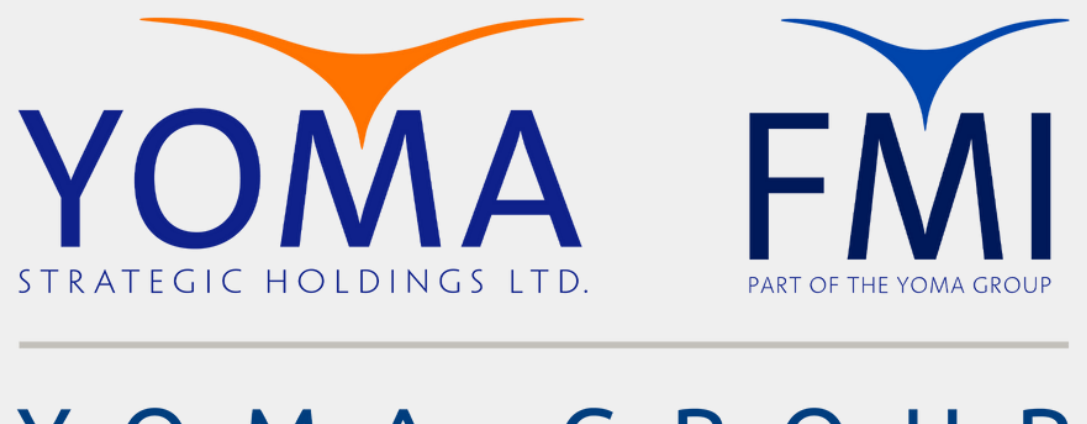

### YOMA GROUP

# SET UP OF EMAILS ON MOBILE DEVICES

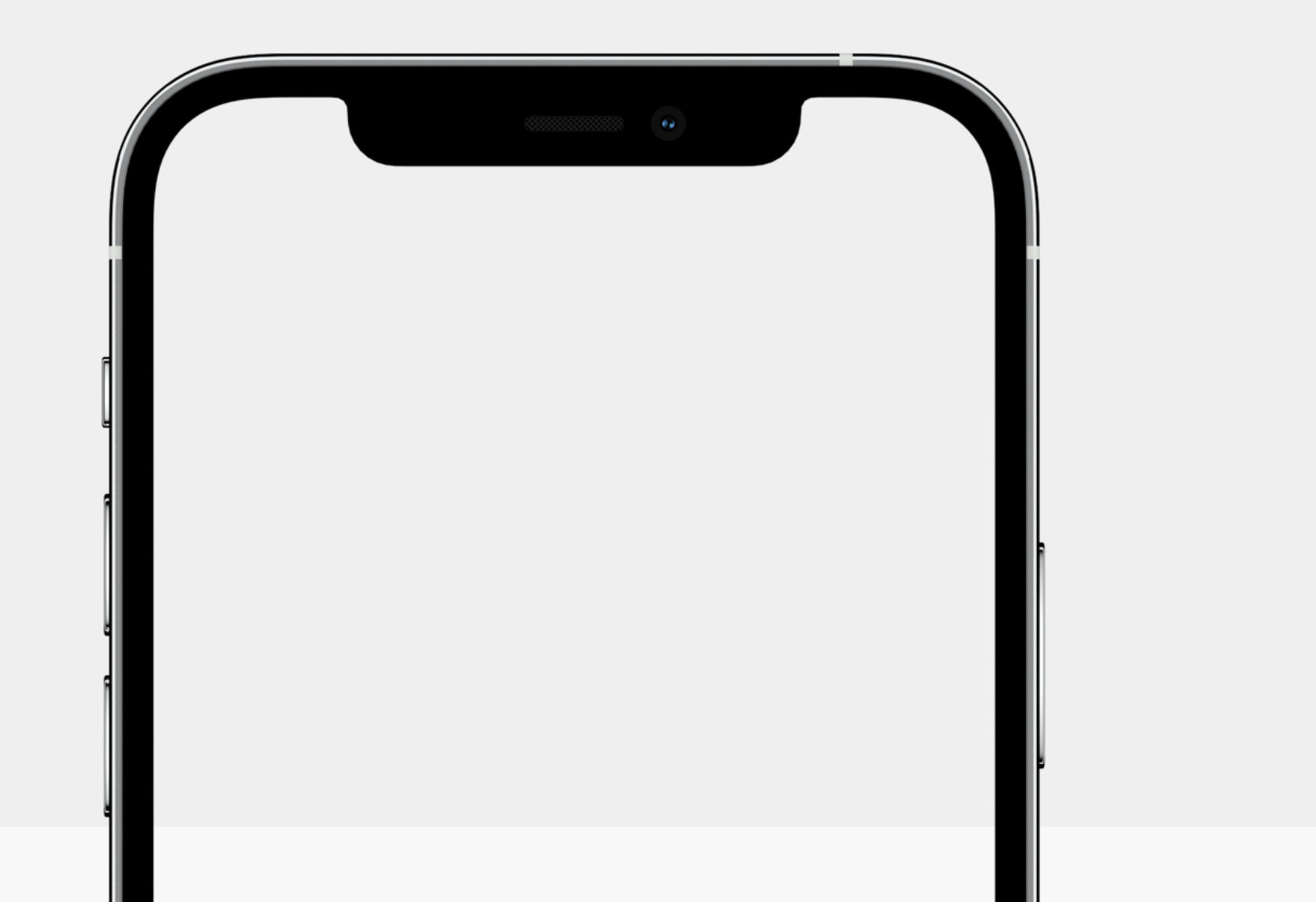

## **Table of Contents**

Set up an Outlook Account on an Android Phone

Set up an Outlook Account on an Apple Devices

Set up an Exchange Account on an Apple Devices

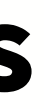

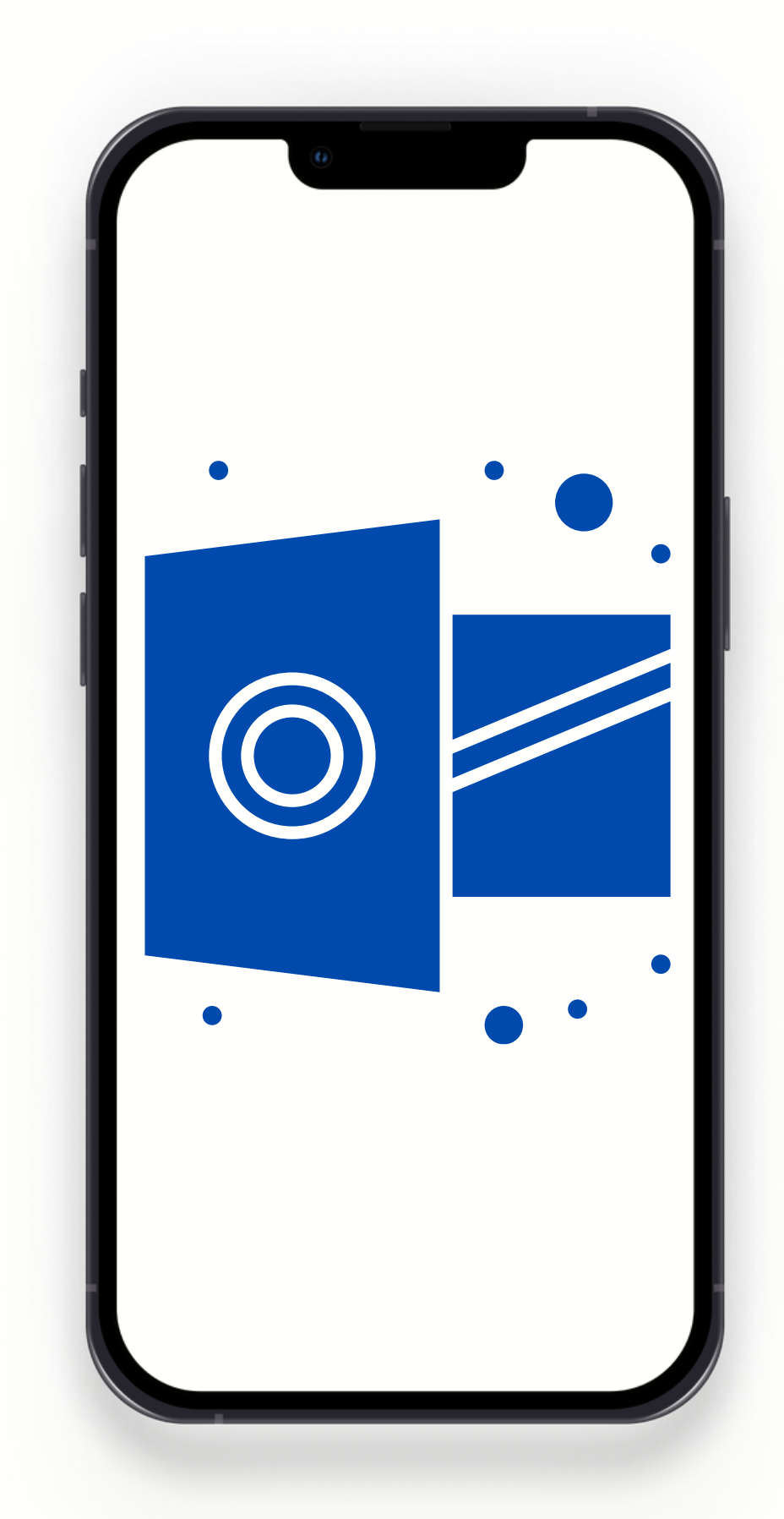

Android

# Set up an Outlook Email on an Android Phone

### Android

# Install the Outlook App

Search

Outlook app.

Search for the Microsoft

2

Open 1

Open the Google Play Store on your Android device.

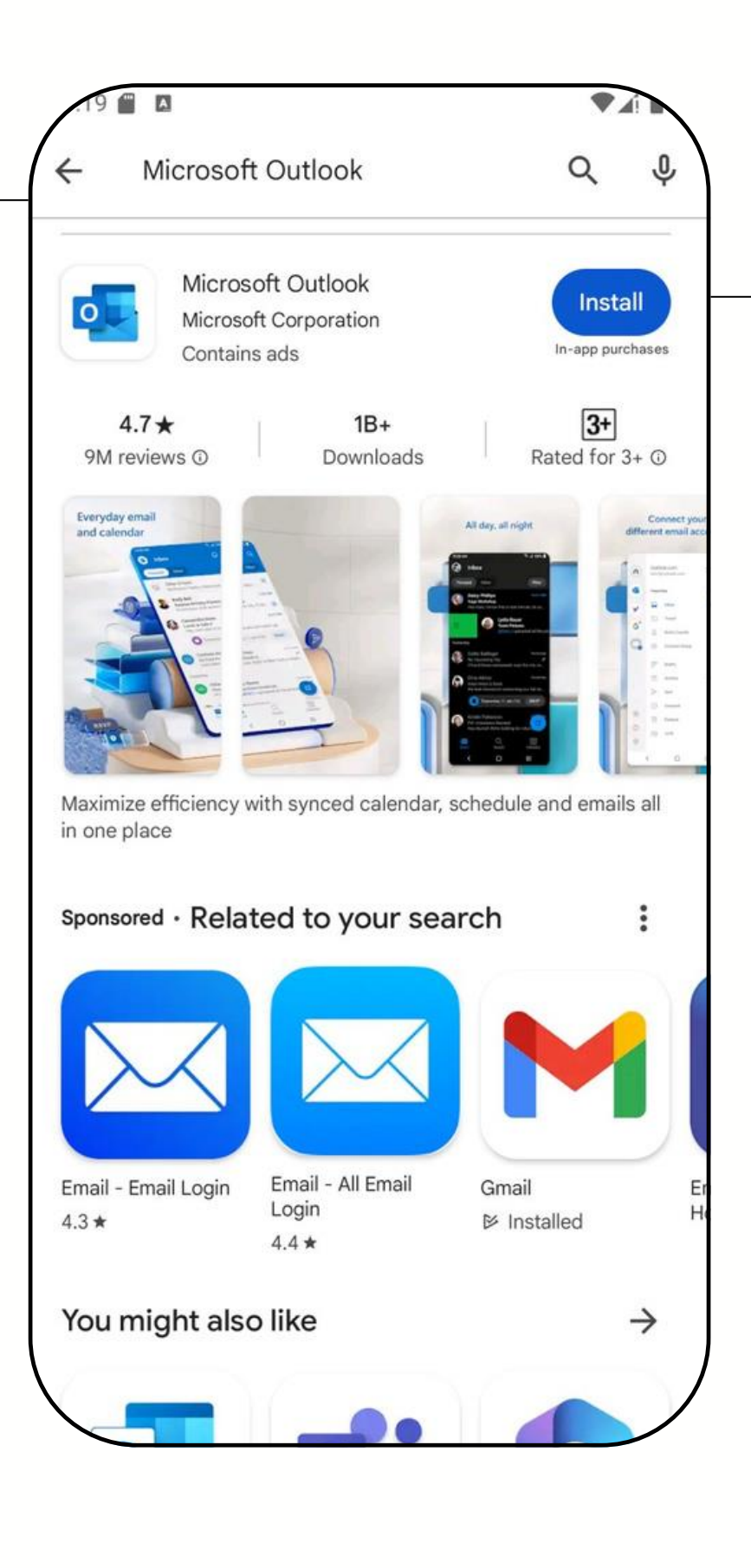

### 3 Install

Tap Install to download and install the app.

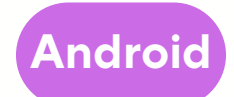

# Open the Outlook App

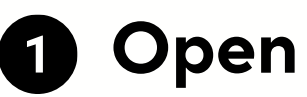

Once installed, open the Outlook app.

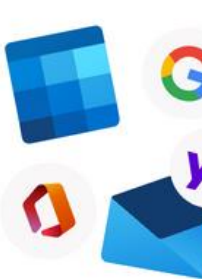

#### Welcome to C

Bring all your emails files and calendars

ADD ACCOU

CREATE NEW ACC

| G                                                  |   |
|----------------------------------------------------|---|
| <b>Outlook</b><br>ails, contacts,<br>ars together. |   |
| DUNT                                               | 2 |
| ACCOUNT                                            |   |

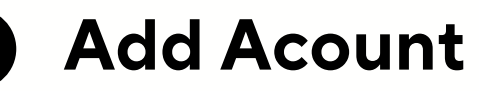

Select Add Account.

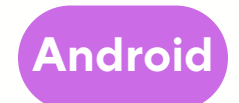

# Add an Outlook Account

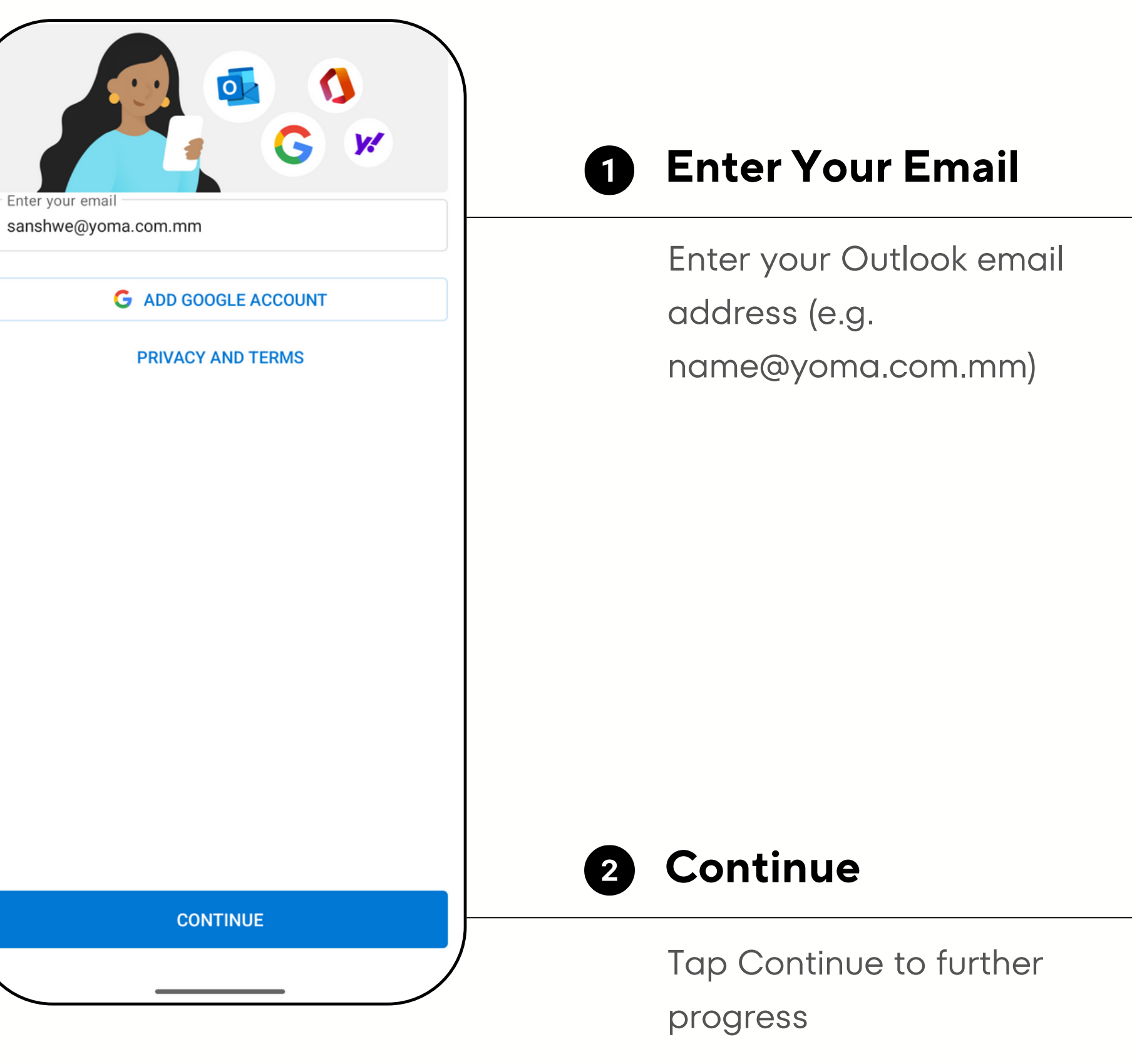

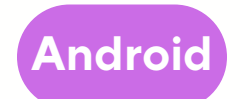

### **1** Enter Your Password

Enter your password associated with the email account. Microsoft

24 🗂 🖪

sanshwe@yoma.com.mm

#### **Enter password**

•••••

Forgot my password

Sign in with another account

# Add an Outlook Account

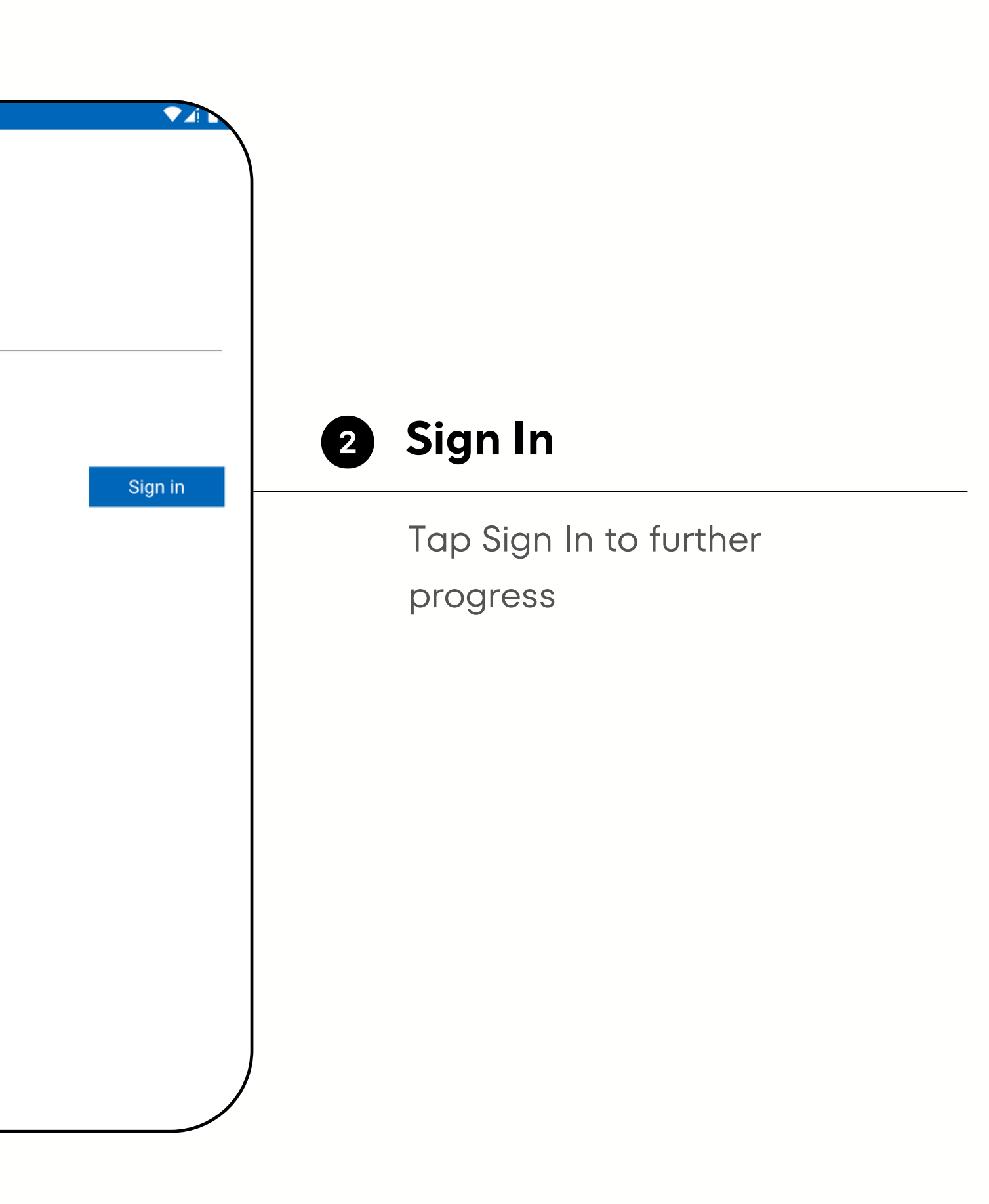

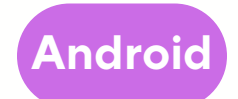

# Approve Sign in Request

### Approve

Open your Authenticator app, and enter the number shown to sign in.

4 🗂 🖪

Microsoft

sanshwe@yoma.com.mm

#### Approve sign in request

Open your Authenticator app, and enter the number shown to sign in.

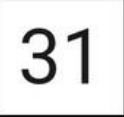

No numbers in your app? Make sure to upgrade to the latest version.

I can't use my Microsoft Authenticator app right now

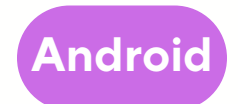

# Add an Outlook Account

#### **Tap MAYBE LATER** 1

After approving the request, tap Maybe Later to finish the process.

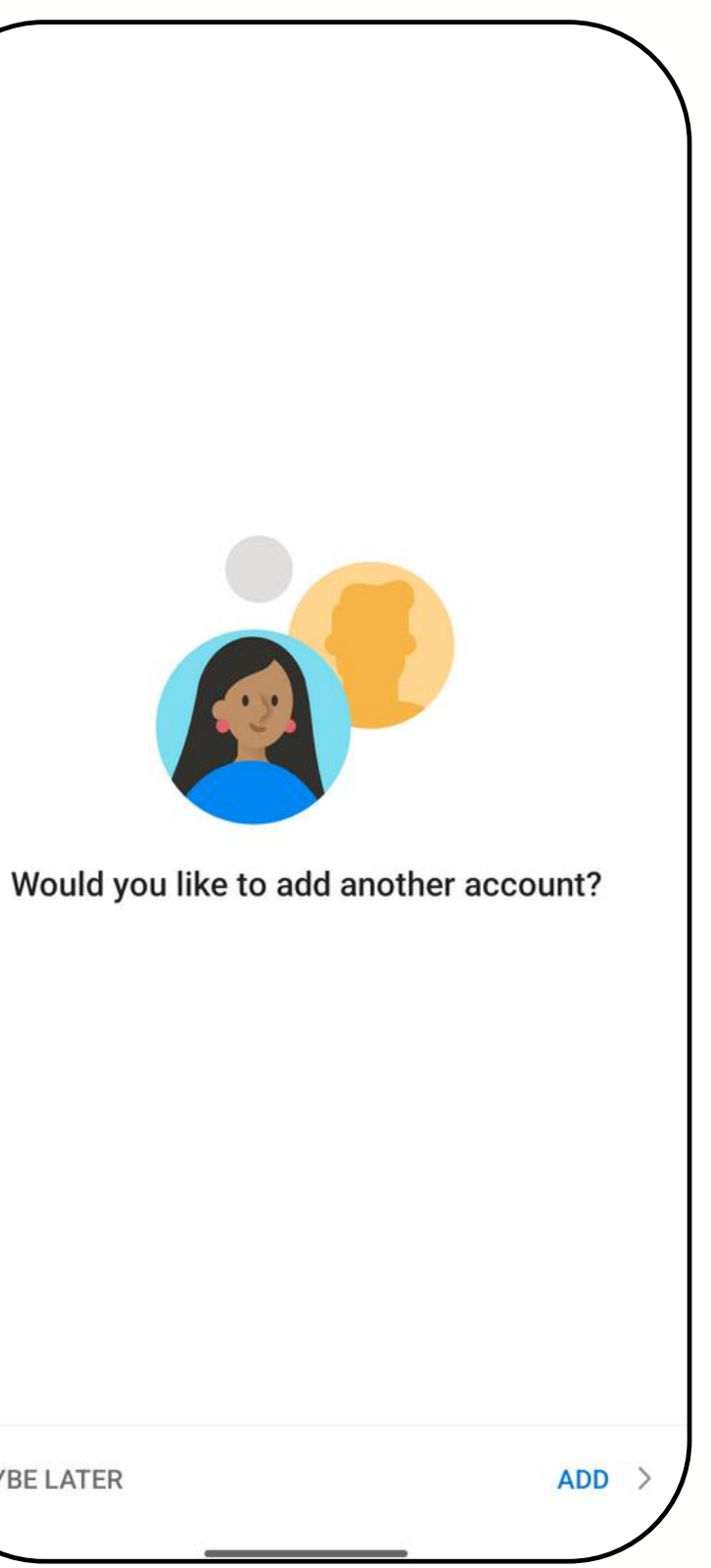

MAYBE LATER

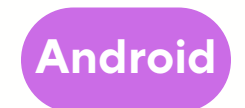

# **Access Your** Email

**1** Access Your Email

Your account is now set up. You can access your email, calendar, and other features directly from the Outlook app.

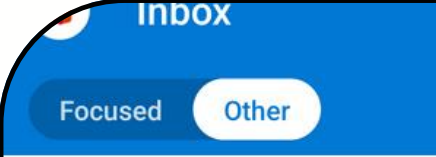

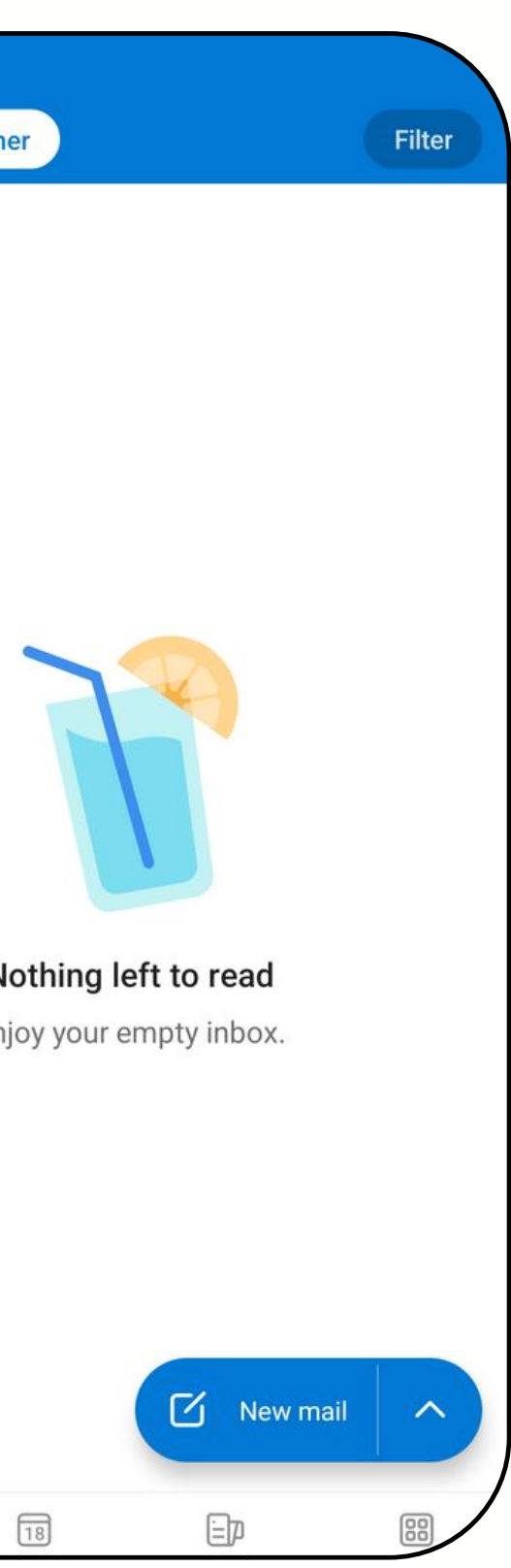

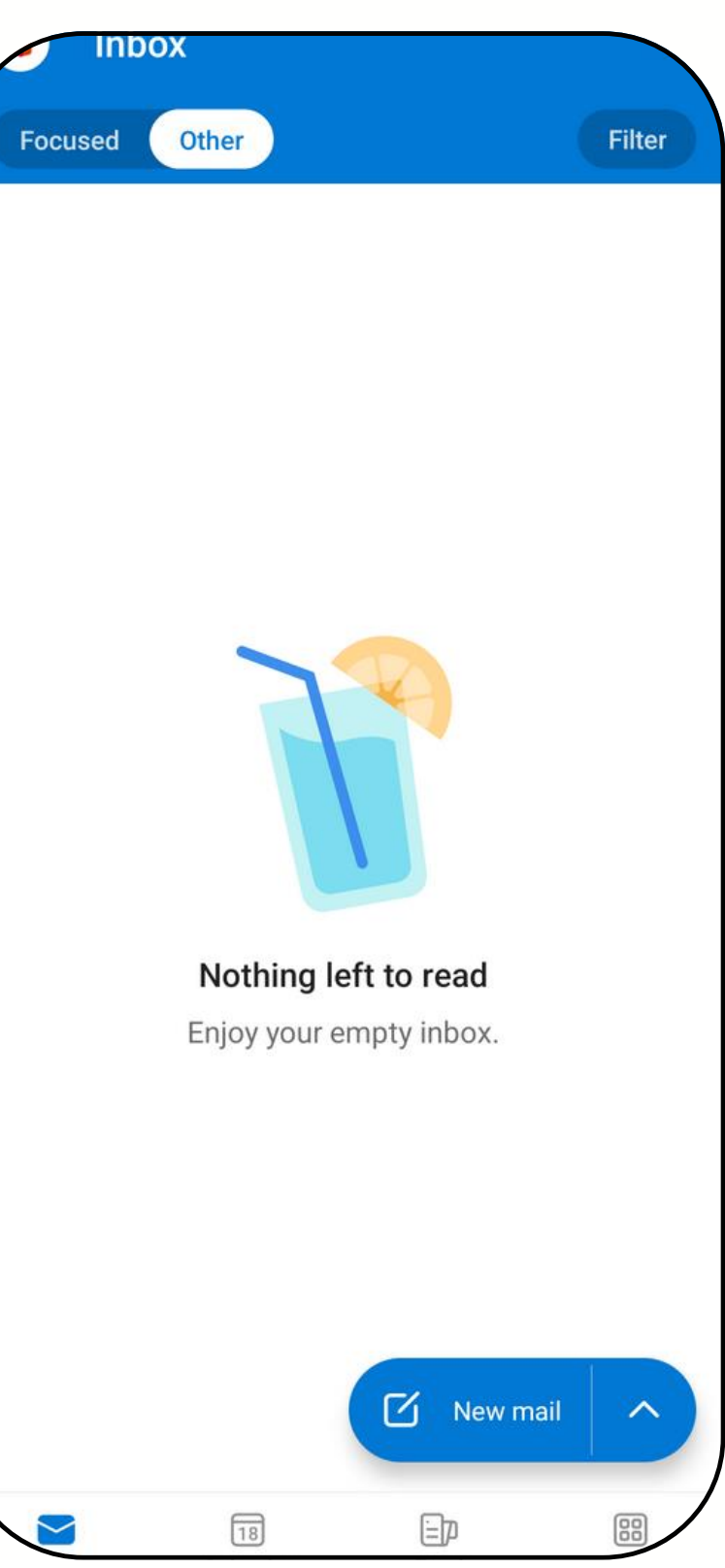

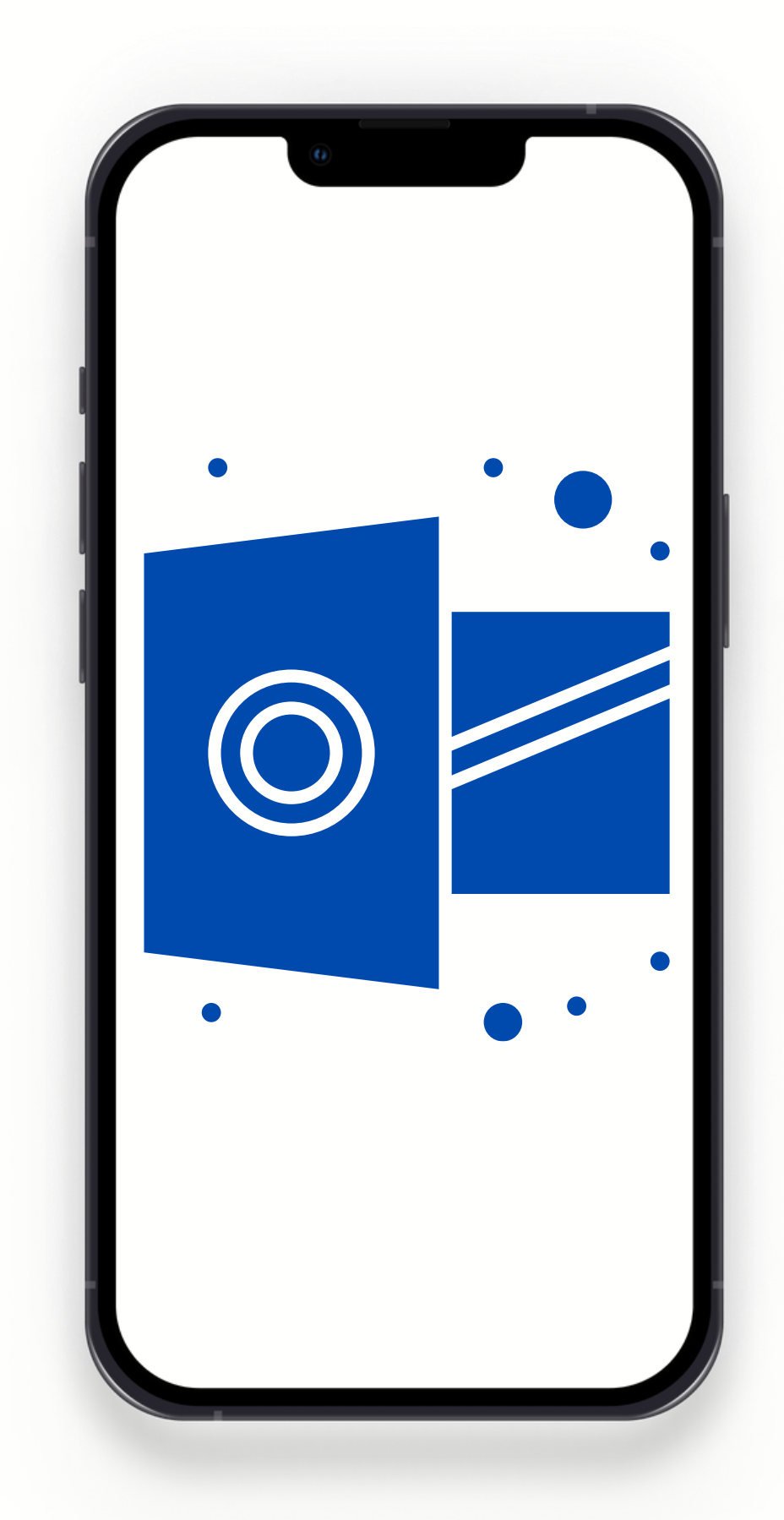

# Set up an Outlook Email on an Apple Devices

IOS

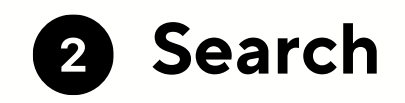

Search for the Microsoft Outlook app.

Q Microsoft Outlook

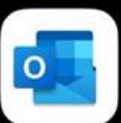

Microsoft Outlook Secure Email, Calendar & Files

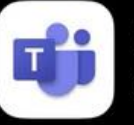

Microsoft Teams call. Chat. Collaborate

\*\*\*\*\*3.3M

Microsoft Corpor...

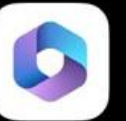

Microsoft 365 (Office) Nord, Excel, PowerPoint & Mo.,

🖞 Editors' Choice 🎽 🛛 🖪 Microsoft C...

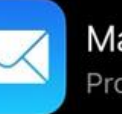

Mail Productivity

\*\*\*\*\*2.2M

Apple

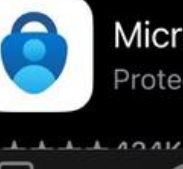

Microsoft Authenticator Protects your online identity

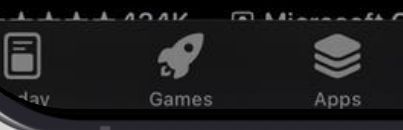

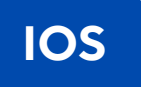

# **Install the** Outlook App

Open 1

Open the App Store on your IOS device.

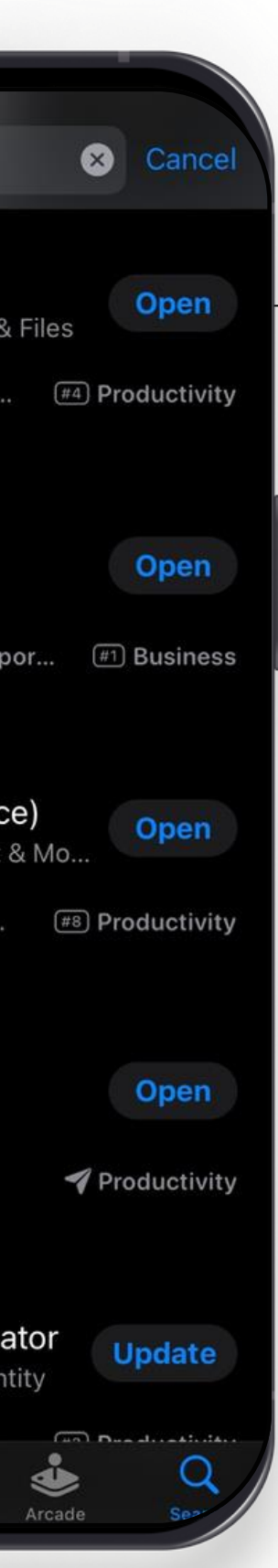

### 3 Install & Open

Tap Install to download and install the app.

# Open the Outlook App

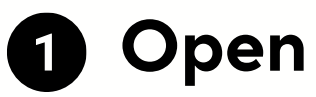

Once installed, open the Outlook app.

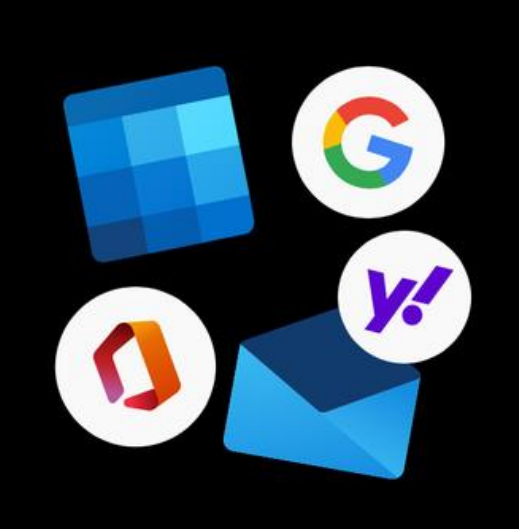

### Welcome to Outlook

Bring all your emails, contacts, files and calendars together.

Add Account

**Create New Account** 

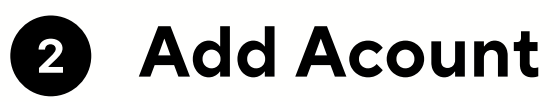

Select Add Account.

13

#### **Enter Your Email**

Enter your Outlook email address (e.g. name@yoma.com.mm)

Add an Outlook Account

Add Account Enter your work or personal email sanshwe@yoma.com.mm Add Account **Create New Account** Sign in using the QR code on your computer Privacy & Cookies

#### Add Acount 2

Select Add Account.

# Add an Outlook Account

#### Authentication 1

Ensure you have the Authenticator App beforehand.

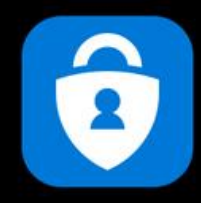

**Please Authenticate** Please go to the Authenticator app to continue.

**Open Authenticator** 

Not Microsoft 365 (?)

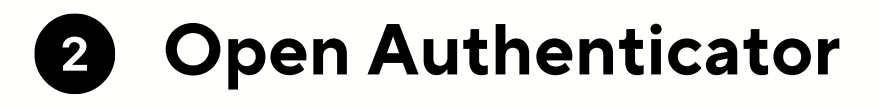

#### Tap Open Authenticator.

# Add an Outlook Account

### **2** Enter Your Password

Enter your password associated with the email account. Microsoft

Cancel

sanshwe@yoma.com.mm

#### Enter password

Forgot my password

•••••

Sign in with another account

### Redirection

You'll be redirected to a login page.

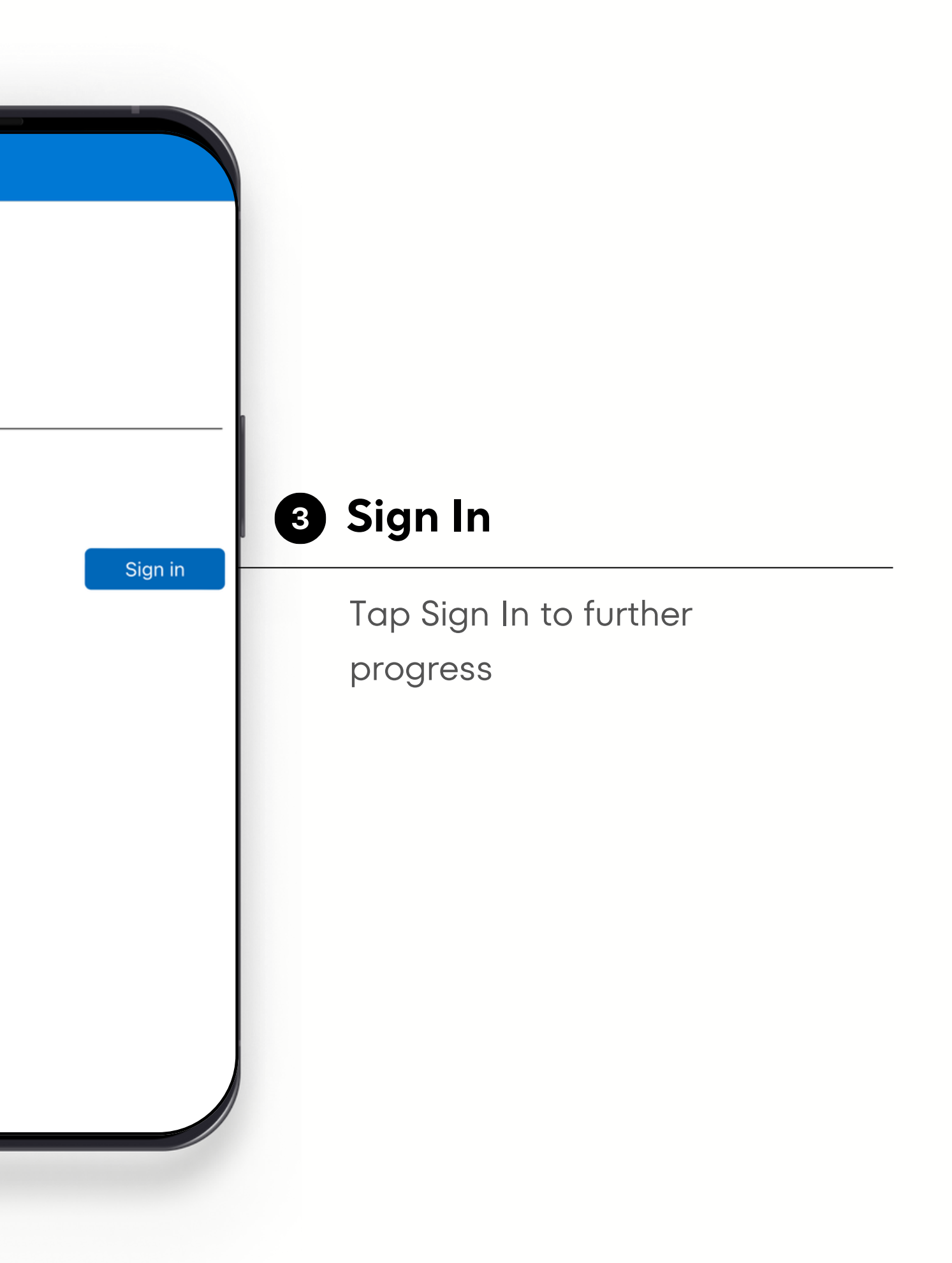

# Approve Sign in Request

### **1** Approve

Open your Authenticator app, and enter the number shown to sign in.

Cancel

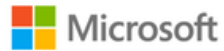

sanshwe@yoma.com.mm

#### Approve sign in request

Open your Authenticator app, and enter the number shown to sign in.

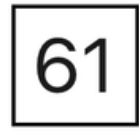

No numbers in your app? Make sure to upgrade to the latest version.

I can't use my Microsoft Authenticator app right now

ns of use Privacy & cookies ...

# Add an Outlook Account

#### Tap MAYBE LATER 1

After approving the request, tap Maybe Later to finish the process.

10:28 Authenticator

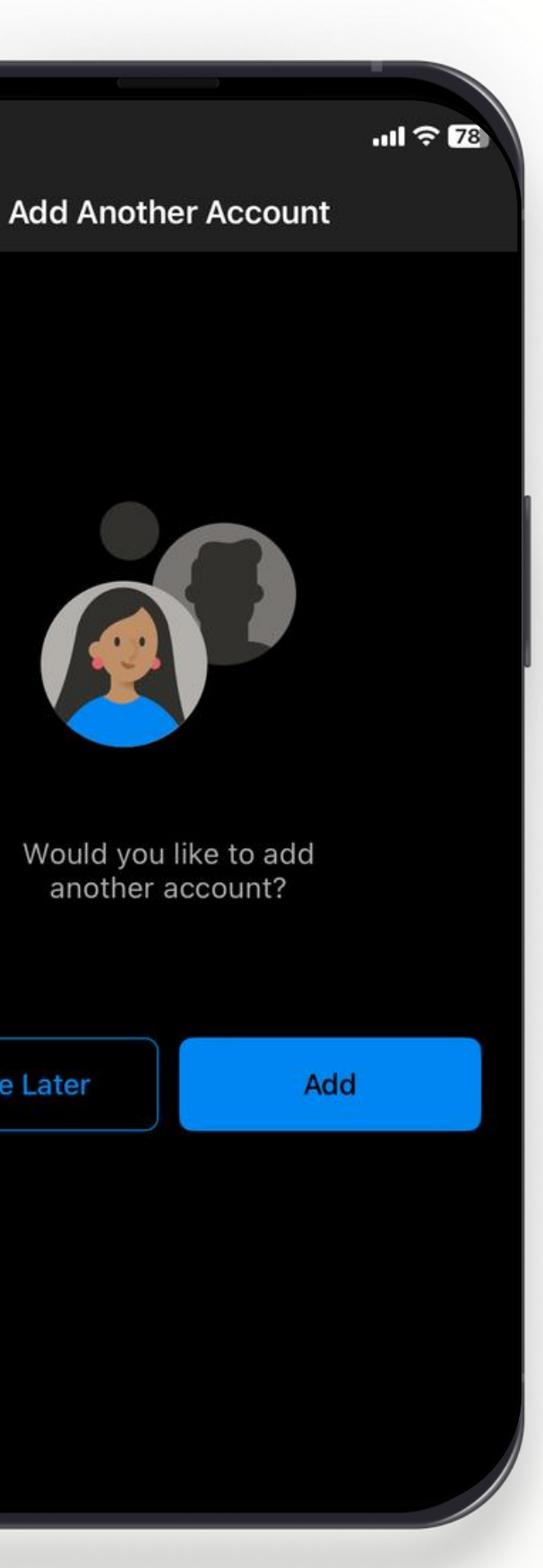

Maybe Later

# **Access Your** Email

### **1** Access Your Email

Your account is now set up. You can access your email, calendar, and other features directly from the Outlook app.

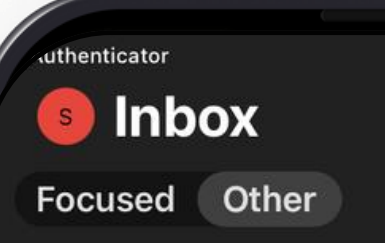

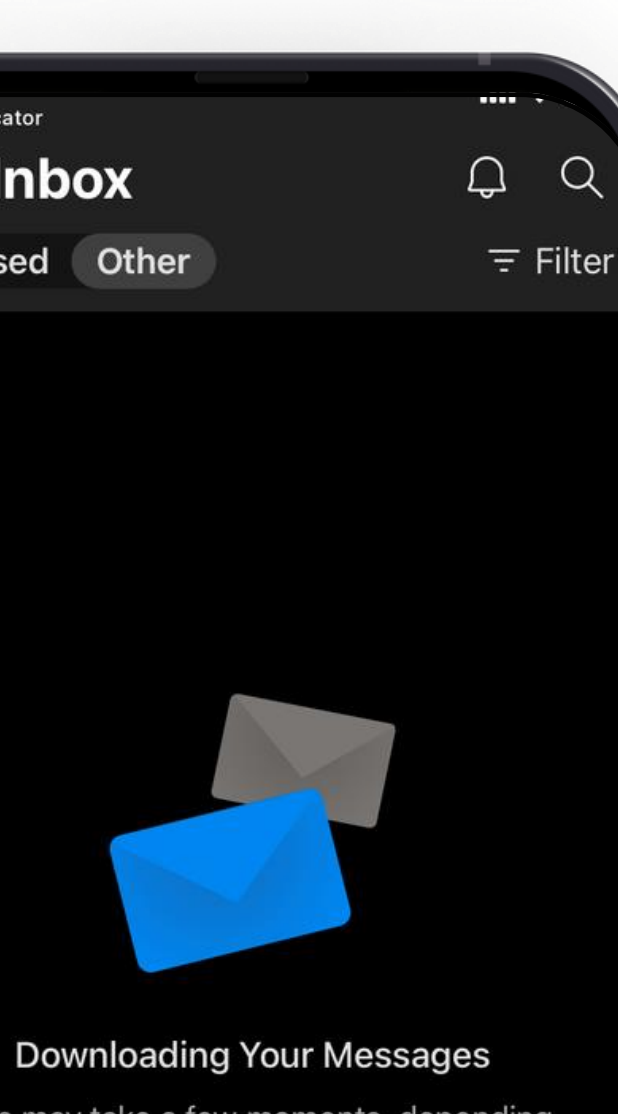

This may take a few moments, depending on the folder size and the network connection.

19

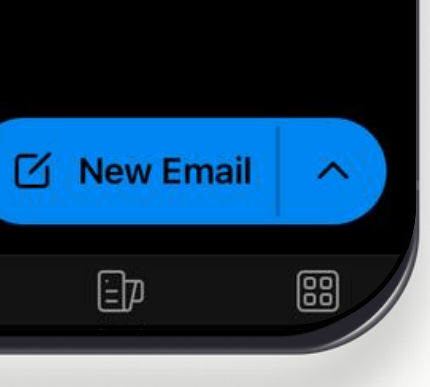

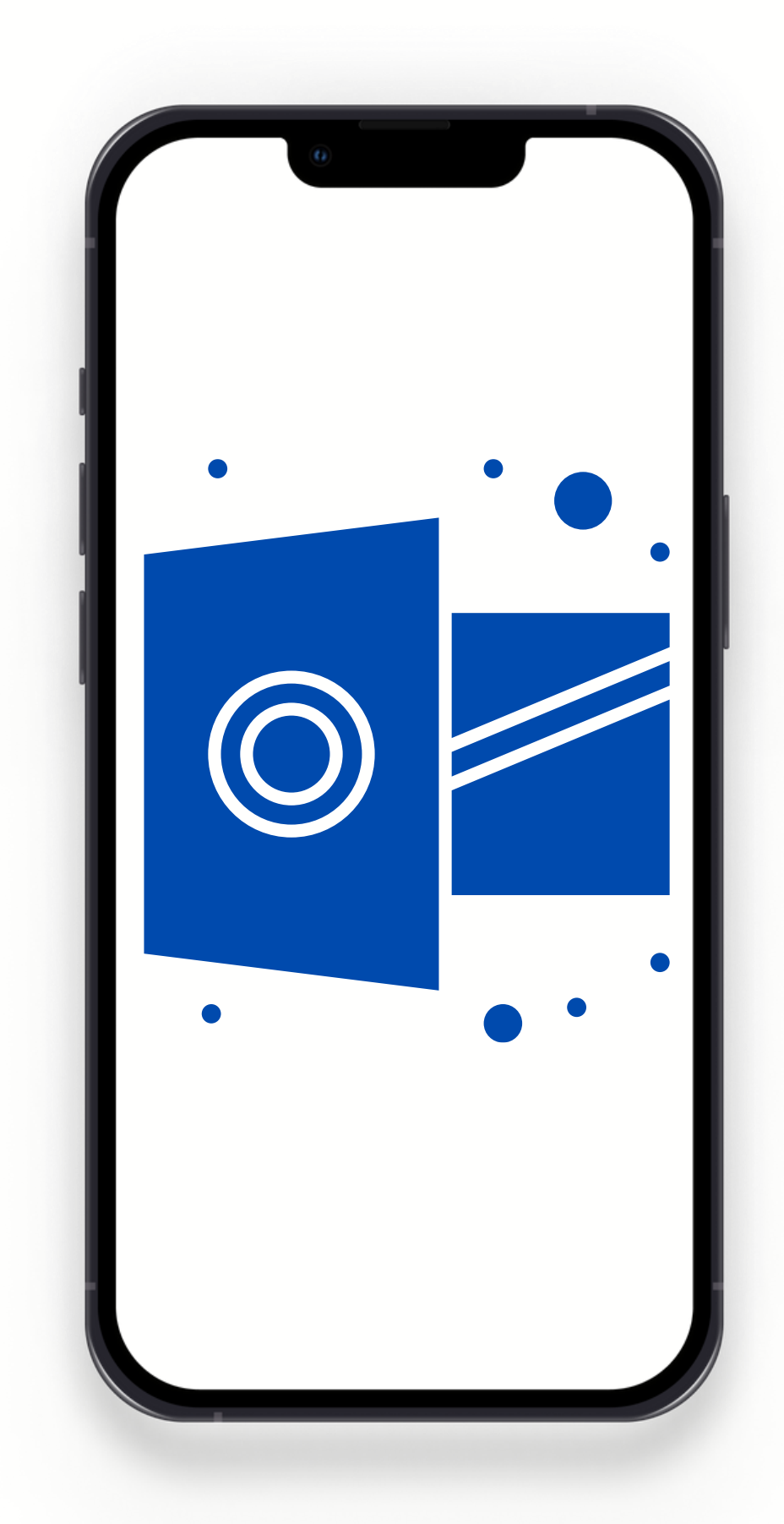

# Set up an Exchange Email on an Apple Devices

# **Open Mail** inthe Settings

#### **Open Settings**

Go to the Settings app on your iPhone or iPad.

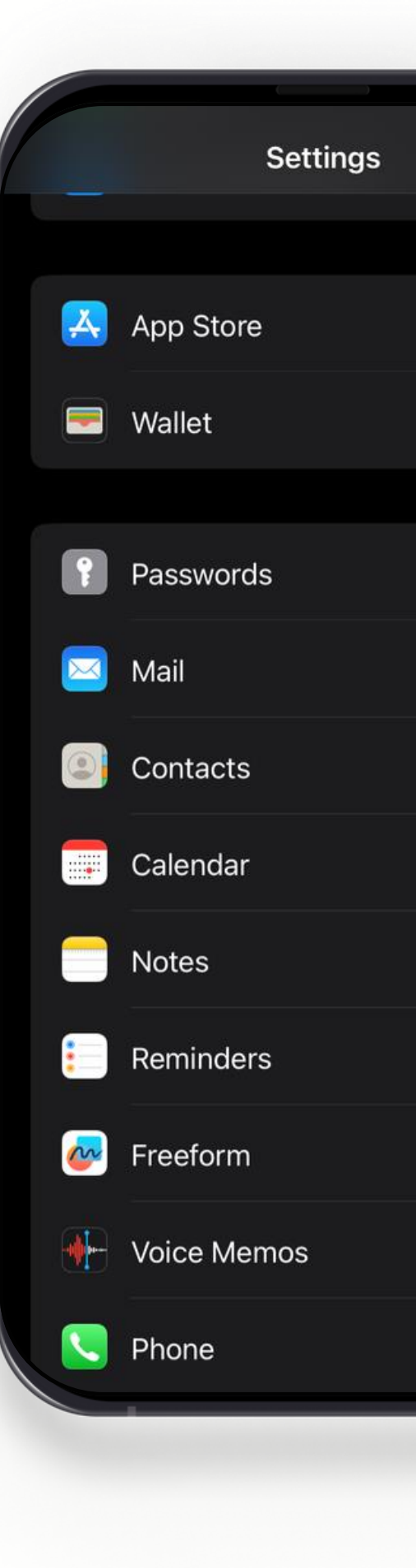

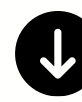

### Scroll down

Scroll down the Settings to find Mail

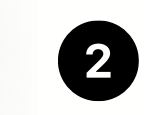

### Mail

Tap Mail to further progress

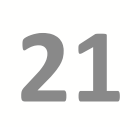

# Add an Exchange Account

|                      | )  |
|----------------------|----|
| Settings Mail        |    |
| ALLOW MAIL TO ACCESS |    |
| 🢽 Siri & Search      |    |
|                      |    |
| Default Mail App     |    |
| PREFERRED LANGUAGE   |    |
| 🜐 Language           | Er |
|                      |    |
| Accounts             |    |
| MESSAGE LIST         |    |
| Preview              |    |
| Show To/Cc Labels    |    |
| Swipe Options        |    |
| MESSAGES             |    |
|                      |    |

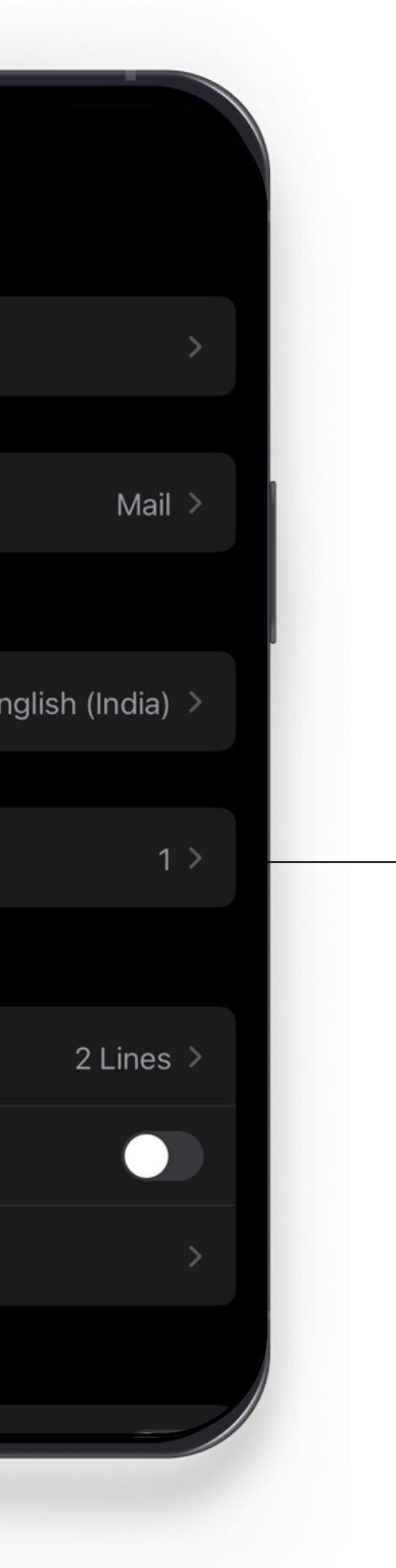

### **1** Tap Accounts

Tap Accounts to add an Exchange account.

# Add an Exchange Account

🕻 Mail

Accounts

ACCOUNTS

iCloud iCloud Drive, iCloud Mail, Contac

Add Account

Fetch New Data

| cts and 9 more | Tap Add Account            |
|----------------|----------------------------|
| ><br>          | Tap Add Accounts to add an |
| Push >         | Exchange account.          |
|                |                            |

# Add an Exchange Account

Add Account Accounts iCloud Microsoft Exchange Google yahoo! Aol. Outlook.com Other

#### **Tap Microsoft Exchange** 1

From the list of email providers, choose Microsoft Exchange

## 24

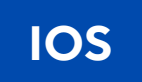

### **Enter Your Email**

Enter your email address (e.g. name@yoma.com.mm)

# Add an Exchange Account

| Cancel      | Exchange        |
|-------------|-----------------|
| Email       | sanshwe@yoma.co |
| Descriptio  | on Exchange     |
| Adding on F |                 |

the Exchange administrator to remotely manage your device. The administrator can add/remove restrictions and remotely erase your device.

> Exchange Device ID 8NV0C58PST26N8D3JK4U3AM12S

| × I. | <u> </u> | $\mathbf{v}$ |  |
|------|----------|--------------|--|
| N    |          | х            |  |
|      | -        | •            |  |

#### m.mm

### **2** Description

### You can put your description

whatever you want.

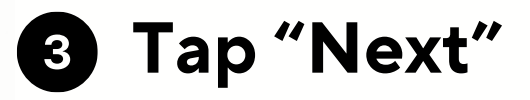

Tap "Next" in the top-right corner to further progress.

# Add an Exchange Account

| Capac             | Evolopido                          | Mont         |
|-------------------|------------------------------------|--------------|
| cance             | Exchange                           | Next         |
| Email             | sanshwe@yoma.com.mm                |              |
| Descri            | ption Exchange                     |              |
|                   |                                    |              |
| Adding<br>adminis | Sign in to your                    | nange<br>The |
| adminis           | "yoma.com.mm"                      |              |
| remotel           | Exchange account using             |              |
|                   | Microsoft?                         |              |
|                   | Your email address will be sent to |              |
|                   | Microsoft to discover your         |              |
|                   | Exchange account information.      |              |
|                   | Configure Manually                 |              |

Sign In

#### Tap Sign in 1

Tap Sign in and continue, you'll be redirected to a login page.

# Add an Exchange associated with the email account. Account

### **2** Enter Your Password

Enter your password account.

🔒 in.microsoftor Microsoft ← sanshwe@yoma.com.mm **Enter password** \*\*\*\*\*\*\*\*\*\* Your account will be remember Forgot my password Sign in with another account

### Redirection

You'll be redirected to a login page.

| nline.com 🗚 🖒      |                         |              |
|--------------------|-------------------------|--------------|
| ed on this device. | 3 Sign In               |              |
| Sign in            | Tap Sign Ir<br>progress | n to further |
| t                  |                         |              |

# Approve Sign in Request

### **1** Approve

Open your Authenticator app, and enter the number shown to sign in.

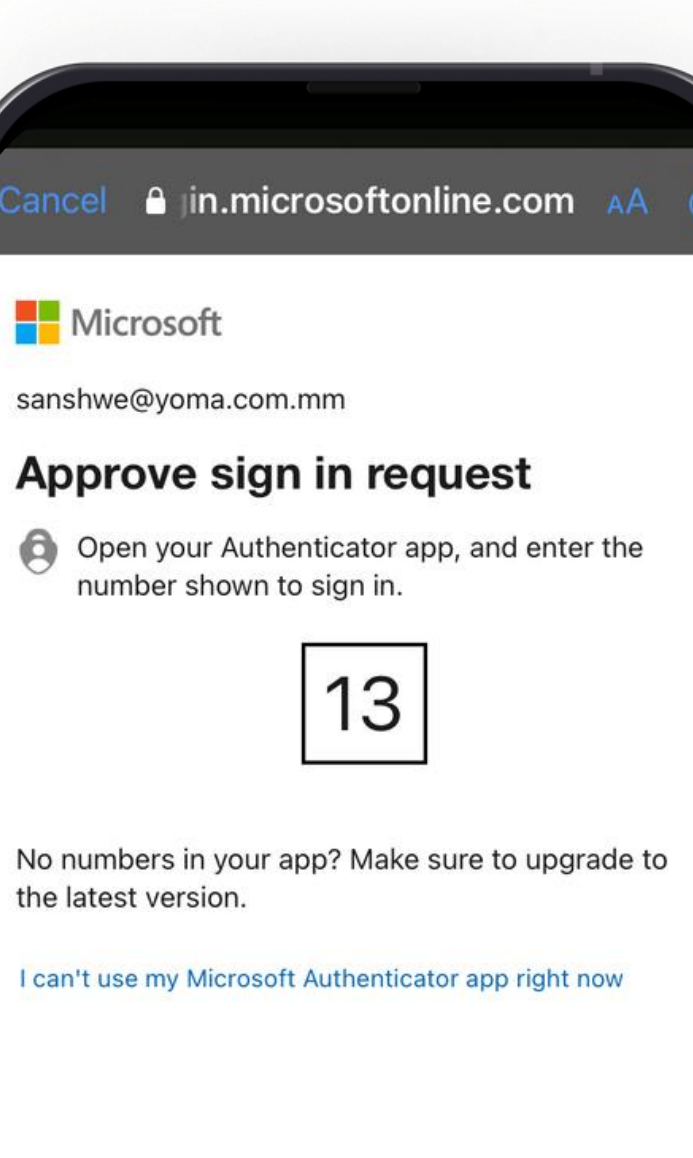

Terms of use Privacy & cookies ...

28

# Verify an Exchange Account

ancel 🔒 jin.microsoftonli

Microsoft

sanshwe@yoma.com.mm

#### More information red

Your organization needs more info your account secure

Use a different account

Terms of use Privacy & cookies

| tonline.com 🗚 💍        |                                                |
|------------------------|------------------------------------------------|
| re information to keep |                                                |
|                        | 1 Tap Next                                     |
| Next                   | Tap Next to see the more information required. |
|                        |                                                |
|                        |                                                |
| s                      |                                                |
| Û                      |                                                |

# Verify an Exchange Account

### Check Security Info

Check your Security Info. Click "OK" if everything is correct; if not, click "Edit Info". ancel 🔒 ysignins.microso

Yoma Strategic Holdings Ltd

#### Is this info up to

It's important to keep your security in how you can prove who you are whe your password.

### Security info

Default sign-in method: Microso notification

S Phone

Microsoft Authenticator

Mic Mic

Microsoft Authenticator

Ok

| oft.com 🗚 💍                                       |   |
|---------------------------------------------------|---|
| ?                                                 |   |
| o date?                                           |   |
| nfo up to date. This is<br>en you sign in or lose | 1 |
| oft Authenticator -                               |   |
| Edit info                                         |   |
| Û                                                 |   |

# Sync an Exchange Account

**1** Sync

After successful authentication, you may be asked to sync mail, contacts, calendars, and reminders. Enable or disable these options based on your preferences.

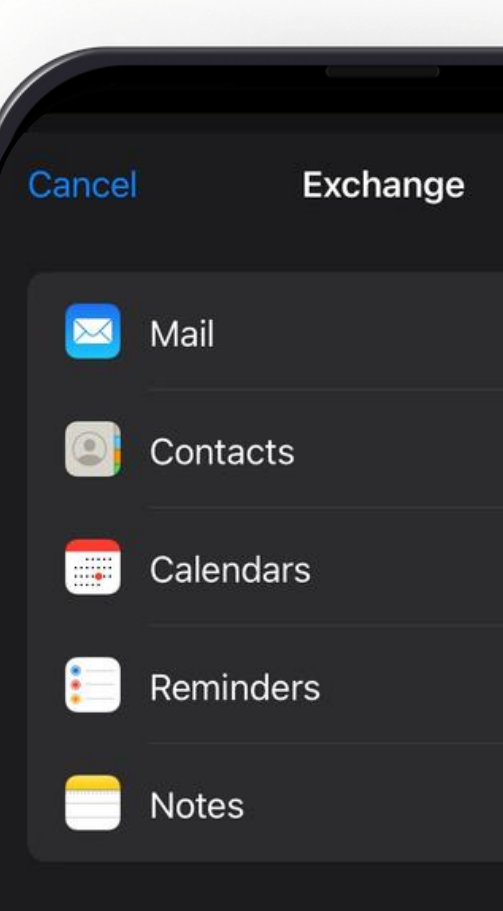

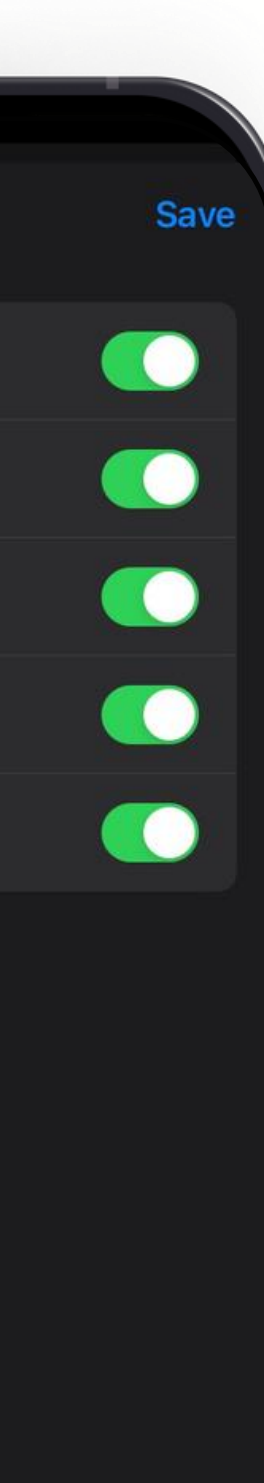

# Access Your Email

### **1** Access Your Email

Your account is now set up. You can access your email, calendar, and other features directly from the Mail app.

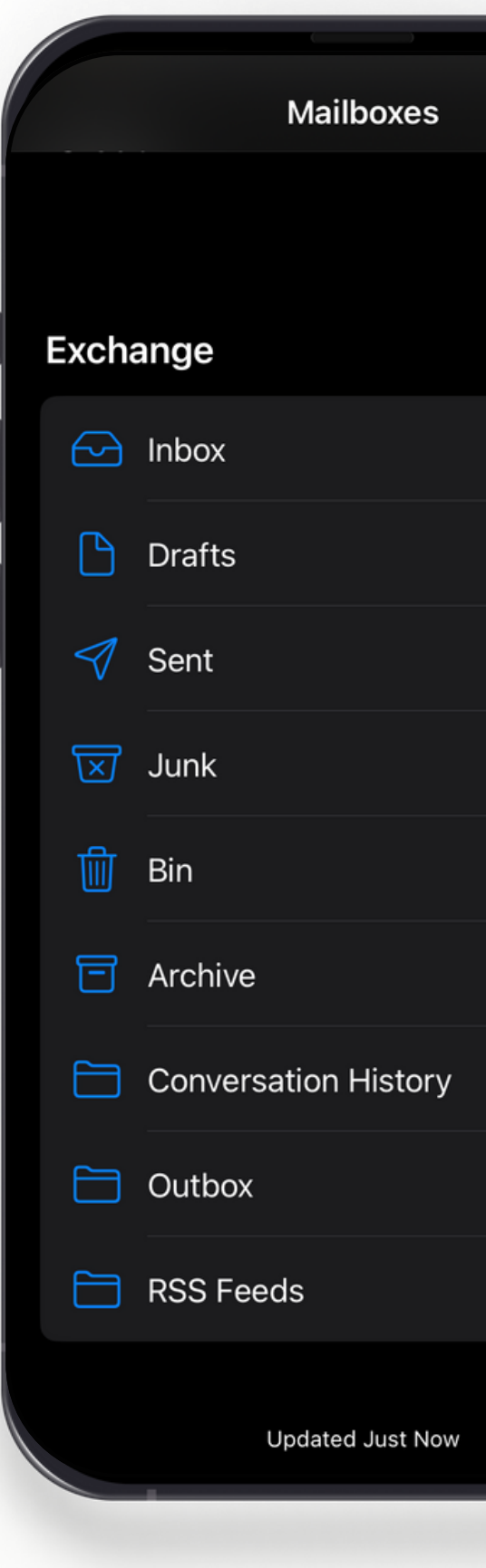

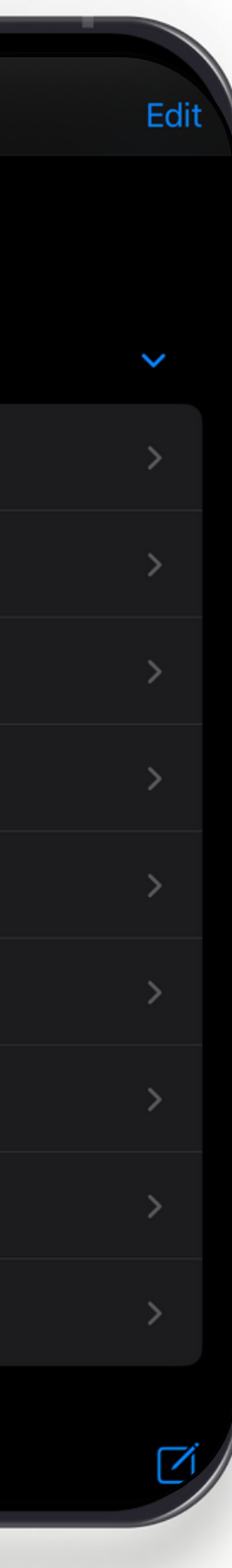

# Password Expiration and Update Reminder for Outlook Accounts

For security reasons, the password will expire every **90 days**, your Outlook will send reminder **7 days** before it expires. After each password changes, you will need re-enter your new password to all your devices.

# **Revision History**

| Version | Date of Revision | Description    |
|---------|------------------|----------------|
| 1       | 19.9.2024        | First Released |

### Next Review Date

### March 2025